### **Manual for Online Admission Process**

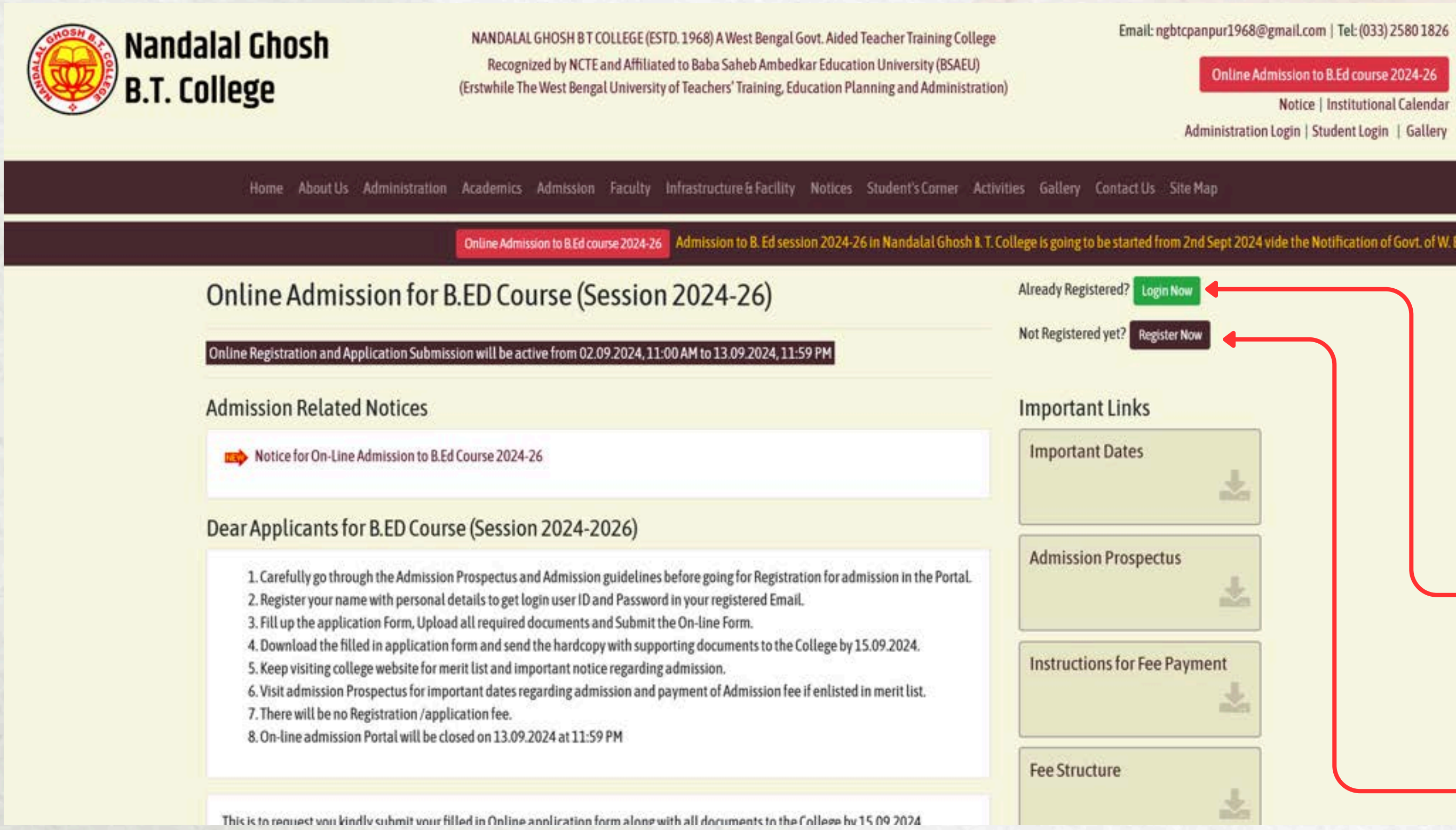

### Visit to - https://admission.ngbtc.org/

Email: ngbtcpanpur1968@gmail.com | Tel: (033) 2580 1826

Online Admission to B.Ed course 2024-26 Notice | Institutional Calendar Administration Login | Student Login | Gallery

Visit to the link given below and click on "Login Now" Button if already registered on the Admission Portal

Visit to the link given below and click on "Register Now" Button to register on Online Admission Portal

#### **Candidate Registration Form**

#### Candidate Registration for B.ED. Course for 2024-26

Register for Online Admission at Nandalal Ghosh B.T. College (Panpur)

| First Name *          |            | Last Name*   |               | Gender*        |   | Date of Birth * |               | Age |
|-----------------------|------------|--------------|---------------|----------------|---|-----------------|---------------|-----|
|                       |            |              |               | choose         | × | dd / mm / yyyy  | y 🗇           |     |
| Nationality*          | Category * |              | Applying as * | Contact No.*   |   |                 | Email Address | 5*  |
|                       | - choose   | ~            | - choose -    | ~              |   |                 |               |     |
| Mother Name*          |            | Father Name* |               | Guardian Name* |   |                 | Aadhar No.*   |     |
|                       |            |              |               |                |   |                 |               |     |
| Permanent Full Addres | s          |              |               |                |   |                 |               |     |
| Permanent Full Addres | S          |              |               |                |   |                 |               |     |
| Permanent Full Addres | S          |              |               |                |   |                 |               |     |

Candidates are requested to fill up this form and check their Email for login credentials after successful registration.

#### **Candidate Login Page**

### **Student Admission Portal**

Login here to fill up application

| User Name:<br>Password: |  |
|-------------------------|--|
| Password:               |  |
|                         |  |
| Login                   |  |

**SRKP** Technologies

After Successful Registration you'll be automatically redirected to Login page

Login here using the credentials sent to your email.

### **Candidate Dashboard**

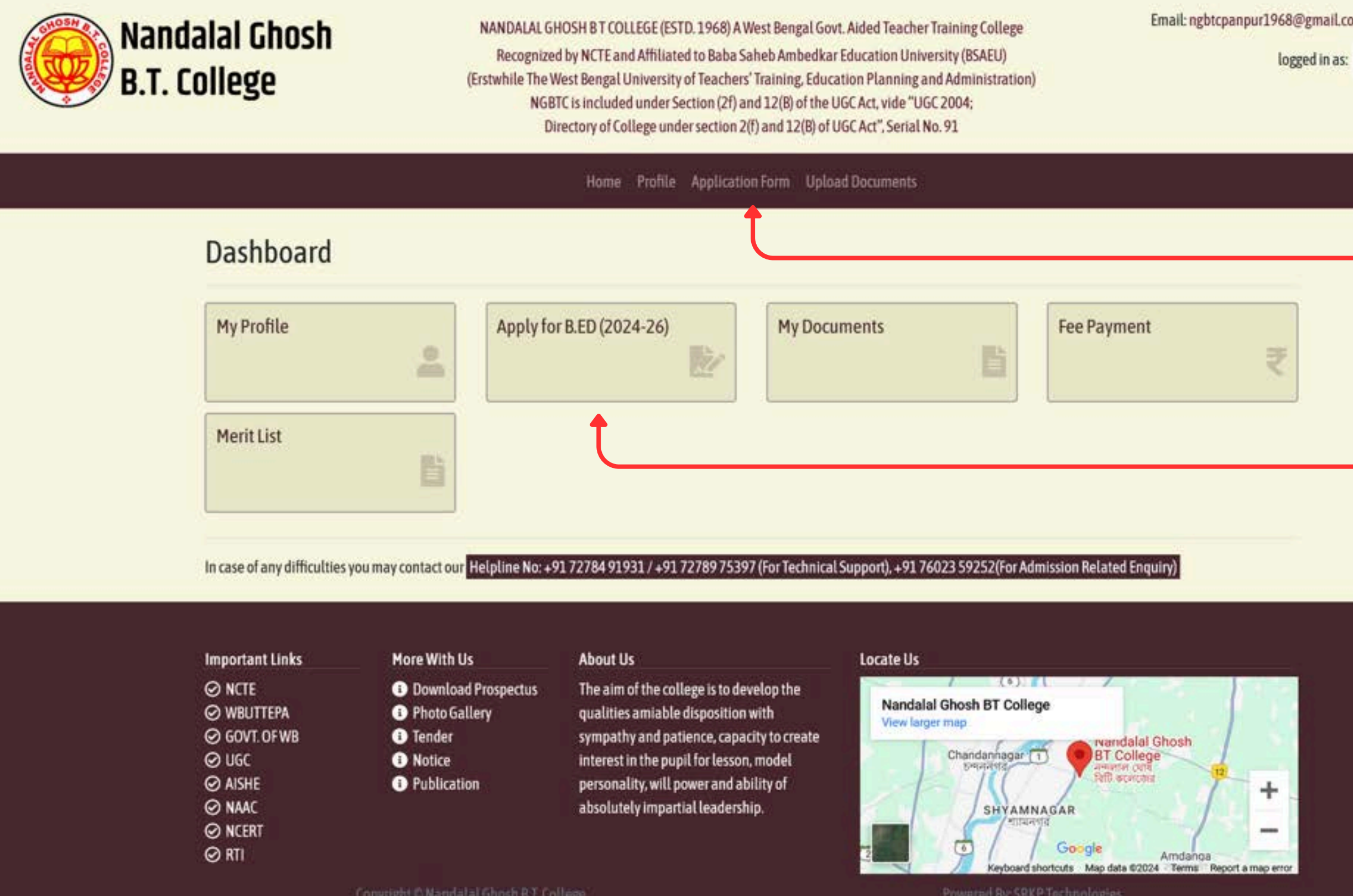

Email: ngbtcpanpur1968@gmail.com | Tel: (033) 2580 1826

Et Log Out

Candidates are requested to click on "Application Form" form Navigation Menu or click on "Apply for B.ED (2024-26)" Box to start the Online Application Process.

### **Online Application Form**

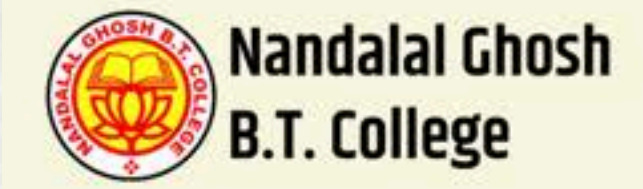

NANDALAL GHOSH BT COLLEGE (ESTD. 1968) A West Bengal Govt. Aided Teacher Training College Recognized by NCTE and Affiliated to Baba Saheb Ambedkar Education University (BSAEU) (Erstwhile The West Bengal University of Teachers' Training, Education Planning and Administration) NGBTC is included under Section (2f) and 12(B) of the UGC Act, vide "UGC 2004; Directory of College under section 2(f) and 12(B) of UGC Act", Serial No. 91

Home Profile Application Form Upload Documents

#### Online Application Form for B.ED. Admission 2024-26

Fields marked with " are Mandatory

\* Please save the application as draft using (Save as Draft) button before submitting (Submit Form) the application.

\* Application form once submitted, cannot be edited.

| Application No: * NGBTC/BED/2024-26/APP-0001 |             | )1                | Applying as * Method Subject: * |  |              |                    | ÷         |             |
|----------------------------------------------|-------------|-------------------|---------------------------------|--|--------------|--------------------|-----------|-------------|
|                                              |             |                   |                                 |  |              |                    |           |             |
| First Name *                                 |             | Last Name *       |                                 |  | Gender*      | Date of Birth *    |           | Age         |
|                                              |             |                   |                                 |  | - choose -   | <br>dd / mm / уууу |           |             |
| Nationality *                                | BPL Status* | PH Status * (     | Category *                      |  | Religion *   | Aadhaar No."       |           | Blood Group |
|                                              | -choose- ~  | - choose - 🛩      | – choose –                      |  |              |                    |           |             |
| Contact No.*                                 |             | Email Address*    |                                 |  | Mother Name* | Fathe              | er Name ' |             |
| iuardian Name '                              |             | Last University N | lame*                           |  |              | Year of Passing*   |           | Session*    |
|                                              |             |                   |                                 |  |              |                    |           |             |

Email: ngbtcpanpur1968@gmail.com | Tel: (033) 2580 1826

logged in as:

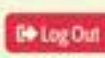

Candidates are requested to fill up the **"Application Form"** form as per the instructions given on College Prospectus.

### **Online Application Form**

0

. .

00

rules and provided idmission

| Contact No. *                                                      | Email Address*                                                     | Mother Name*                             | Father                                                                                                    | Name*                                       |
|--------------------------------------------------------------------|--------------------------------------------------------------------|------------------------------------------|----------------------------------------------------------------------------------------------------|---------------------------------------------|
| 7278975397                                                         | ritaban.me@gmail.com                                               | Rita Paul                                | Ranaj                                                                                                    | an Paul                                     |
| Guardian Name*                                                     | Last University Name*                                              |                                          | Year of Passing*                                                                                                 | Session*                                    |
| Rita Paul                                                          |                                                                    |                                          |                                                                                                    |                                             |
| Permanent Full Address *                                           |                                                                    |                                          |                                                                                                    |                                             |
| 14, Aravinda Pally Makhla Uttarpar                                 | ra, PIN: 712245                                                    |                                          |                                                                                                    |                                             |
|                                                                    |                                                                    |                                          |                                                                                                    |                                             |
|                                                                    |                                                                    |                                          |                                                                                                    |                                             |
| For Deputed Candidat                                               | tes Only                                                           |                                          |                                                                                                    |                                             |
| School Name*                                                       | Phone No.*                                                         | Joining Date *                           | Resolution No.*                                                                                                  | Resolution Da                               |
|                                                                    |                                                                    | dd / mm / yyyy                           | 0                                                                                                    | dd / mm / yyy                               |
|                                                                    |                                                                    |                                          |                                                                                                    |                                             |
| Academic Credentials                                               | ;                                                                  |                                          |                                                                                                    |                                             |
| Please upload all combined Mark Sheets                             | s and Certificates for Graduation./ Masters Degree.                |                                          |                                                                                                    |                                             |
| SL No. Examination Passed*                                         | Year of Passing* Board/University* Subjects                        | * Division/ Class * Full Marks * M       | arks obtained Marks is Pe                                                                                        | rcentage (%) *   Merit Sc                   |
| 1 ~                                                                |                                                                    |                                          | 0                                                                                                    | 0                                           |
|                                                                    |                                                                    | MERIT SCORE: 0.000                       |                                                                                                    |                                             |
| and the second                                                     | and the second second                                              |                                          |                                                                                                    |                                             |
| regulations of the college and L                                   | will be liable for cancellation of my candidature f                | or admission as my application will b    | e vehemently rejected if any                                                                                     | wrong or false informat                     |
| CEDIDITION OF THE CONCECTORIES                                     |                                                                    |                                          | and the second second second second second second second second second second second second second second second | 100 - E C C C C C C C C C C C C C C C C C C |
| by me detected during counsell                                     | ing or at any stage. The college authority may de                  | eserve right for such cancellation for a | any misinformation/ incorrec                                                                                     | ct information/ violatic                    |
| vy me detected during counsell<br>ule(s) without assigning any rea | ing or at any stage. The college authority may de<br>ison thereof. | eserve right for such cancellation for a | any misinformation/ incorrec                                                                                     | ct information/ violati                     |

After filling up the **"Application Form"** candidates are requested to fill up their Academic Credentials in the specific box given with the **"Application Form"** 

Candidates can add new line in order to insert the Academic Details (*i.e. 10th, 12th, Graduation, Masters Degree*)

After filling up all the details candidates are requested to click on **"Save as Draft"** Button before clicking **"Submit Form"**.

#### **Document Upload Form**

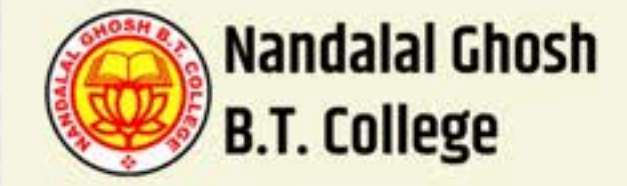

NANDALAL GHOSH BT COLLEGE (ESTD. 1968) A West Bengal Govt. Aided Teacher Training College Recognized by NCTE and Affiliated to Baba Saheb Ambedkar Education University (BSAEU) (Erstwhile The West Bengal University of Teachers' Training, Education Planning and Administration) NGBTC is included under Section (2f) and 12(B) of the UGC Act, vide "UGC 2004; Directory of College under section 2(f) and 12(B) of UGC Act", Serial No. 91 Email: ngbtcpanpur1968@gmail.com | Tel: (033) 2580 1826

logged in as

C Log Out

Home Profile Application Form Upload Documents

#### **Upload Documents**

Save as Draft

| Document Name                                                                                               | Status          | Uploaded On | Document                  |
|----------------------------------------------------------------------------------------------------|-----------------|-------------|---------------------------|
| Recent Passport Size Photo                                                                                  | Uploaded        |             | Browse No file selected.  |
| Signature                                                                                                   | Uploaded        |             | Browse No file selected.  |
| Proof of DOB (i.e. 10th Exam Admit Card/ Any other proof of DOB)                                            | Uploaded        |             | Browse No file selected.  |
| Proof of Address (i.e. Aadhar/ Voter Card)                                                                  | S Not Uploaded  |             | Browse No file selected.  |
| Caste Certificate (SC/ ST/ OBC-A/ OBC-B)                                                                    | O Not Uploaded  |             | Browse No file selected.  |
| Certificate of PWD (Person with Disabilities)                                                               | O Not Uploaded  |             | Browse No file selected.  |
| All Certificates Combined from Secondary Onwards (i.e. 10th/12th/Graduation/Masters)                        | O Not Uploaded  |             | Browse No file selected.  |
| All Marksheets Combined from Secondary Onwards (i.e. 10th/12th/Graduation/Masters)                          | O Not Uploaded  |             | Browse No file selected.  |
| Migration Certificate/ Undertaking for Submission og Migration Certificate<br>Within one month of admission | Not Uploaded    |             | Browse) No file selected. |
| COVID-19 Vaccination Certificate                                                                            | O Not Uploaded  |             | Browse No file selected.  |
| For Deputed                                                                                                 | Candidates Only |             |                           |
| Joining Date Proof                                                                                          | Not Uploaded    |             | Browse No file selected.  |
| NOC from MC of the School                                                                                   | O Not Uploaded  |             | Browse No file selected.  |

Please save the application as draft using (Save as Draft) button before submitting (Submit Form) the application

Print Application

Submit Form

After Successfully Filling up the form and Saved as Draft, candidates are requested to click on **"Upload Documents"** Button to continue with the Document Upload Process

Upon Applying Category the Document Upload Fields will be enabled, candidates are requested to fill up all the required box in order to complete the Submission Process.

Click on "Save as Draft" Button before clicking the Submit Form button, Application Form Once Submitted, can't be again

Print the application after submission of the form by clicking "Print Application" Button

### **Print Application Form**

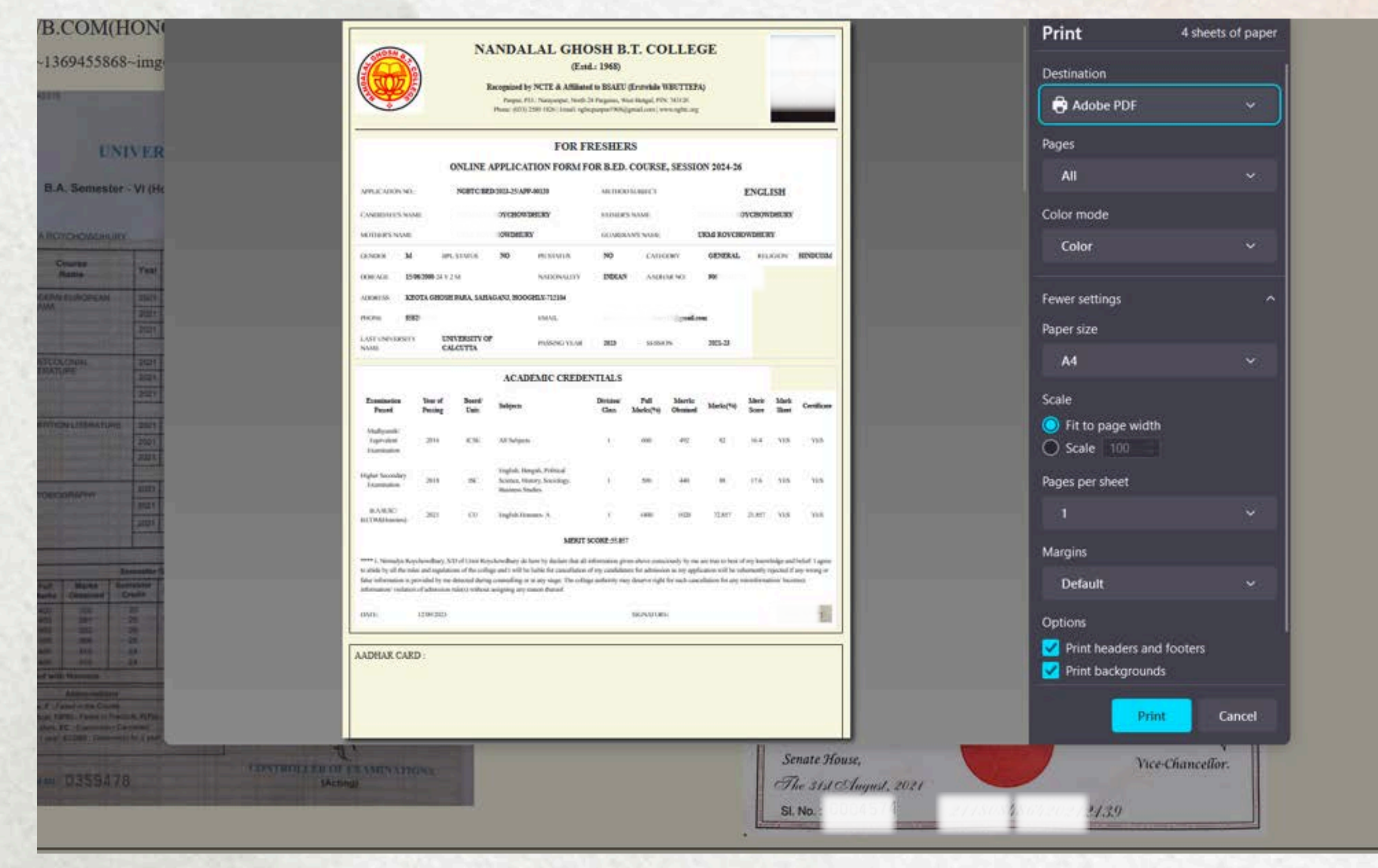

Print the whole Application Form & all the academic credentials proof photocopies should be attached with it before submitting it to the college.

NANDALAL GHOSH B T COLLEGE (ESTD. 1968) A West Bengal Govt. Aided Teacher Training College

Recognized by NCTE and Affiliated to Baba Saheb Ambedkar Education University (BSAEU) (Erstwhile The West Bengal University of Teachers' Training, Education Planning and Administration)

> NGBTC is included under Section (2f) and 12(B) of the UGC Act, vide "UGC 2004; Directory of College under section 2(f) and 12(B) of UGC Act", Serial No. 91

Online Registration and Application Submission will be active from 02.09.2024, 11:00 AM to 13.09.2024, 11:59 PM

Online Admission Link - https://admission.ngbtc.org/

In case of any difficulties candidates may contact our Helpline Numbers Given Below -

+91 72784 91931 / +91 72789 75397 (For Technical Support)

+91 76023 59252 (For Admission Related Enquiry)